## 网上企业年检申报操作流程

| 产品名称 | 网上企业年检申报操作流程                 |
|------|------------------------------|
| 公司名称 | 晋商传承(北京)企业管理有限公司             |
| 价格   | .00/个                        |
| 规格参数 |                              |
| 公司地址 | 北京市朝阳区西大望路甲3号蓝堡国际中心1座71<br>0 |
| 联系电话 | 13120481700 15301332225      |

## 产品详情

网上企业年检申报操作流程:

(1)、登录:

输入网址进入所在省市工商行政管理局网上年检。点击"企业用户登录"。核对企业"注册号"和"企业名称"无误后,点击"登录",进入用户界面。

(2)、填报:

点击"填写年检报告书",系统将根据登录企业类型自动匹配相应的年检报告书。

填写内容分为三大块:

<1>、违法及相关情况:

<2>、年检基本信息(在以往年检中已申报的相关信息,系统会自动显示,企业应当予以核对,如已发生 变化应及时修改。"企业电子邮箱"为必填项,若无企业邮箱,企业负责人或者财务邮箱亦可,便于企 业今后接收工商信息。)

<3>、生产经营情况,选择自己企业现在的生产经营情况,按企业年度财务报表数据填写,单位为元, 保留到整数位,如果没有数据,可填 " 0 " 。

(3)、申报:

确认填写内容准确完整后点击"提交"键。符合要求的,点击"确定",弹出提交成功窗口。

(4)、预审结果查询:

在网上提交年检申报材料5个工作日后,再次登录,点击"企业用户登录"查询预审意见。点击"直接打 印《网上年检预审通知书》和《年检报告书》,这样企业年度工商年检通过。